# ชื่อเรื่องขั้นตอนการเข้าระบบตรวจสอบสิทธิ์ผู้รับบริการ

#### ผู้เขียน

- 1. นางพิกุล ศรีบุตรดี
- 2. นางจุรีพร วรรณสินธุ์
- 3. นางบุษบา ซื่อสัตตบงกช
- 4. นางสาววิภาดา รูปงาม
- 5. นายพงศา โพชัย
- 6. นางสาวณัฐนันท์ แซมเพชร

- 7. นางสาวชนาธินาถ ทองมาก
- 8. นายไพฑูรย์ ประชุมรัตน์
- 9. นายสุพจน์ วงศ์อภัย
- 10. นายสุมิต บำรุงสาลี
- 11. นายสมพงษ์ วิลาวรรณ์

# เนื้อหาองค์ความรู้

คนไทยได้รับการคุ้มครองสิทธิการรักษาพยาบาลจากรัฐบาล โดยสิทธิการรักษาพยาบาล มี3 ระบบ ใหญ่ คือ 1) สิทธิสวัสดิการการรักษาพยาบาลของข้าราชการ2) สิทธิประกันสังคม และ 3) สิทธิหลักประกัน สุขภาพ 30 บาท ซึ่งรัฐบาลให้การดูแลค่าใช้จ่ายแตกต่างกัน การดำเนินงานที่ผ่านมาการเปิดบริการนอกเวลา ราชการเจ้าหน้าที่ในส่วนการตรวจสอบสิทธิผู้รับบริการไม่ได้ปฏิบัติงานประจำที่เวชระเบียน ส่งผลให้การการ ทำงาน ล่าช้า และคลาดเคลื่อนได้ และยังไม่มีคู่มือที่เป็นแนวทางปฏิบัติ ดังนั้นเพื่อให้ผู้รับบริการได้รับการดูแล ตามสิทธิการรักษาพยาบาล กลุ่มงานคลินิกพัฒนารูปแบบและนวัตกรรมบริการสุขภาวะ จึงคิดพัฒนาขั้นตอน การเข้าระบบตรวจสอบสิทธิผู้รับบริการ เพื่อเพื่อใช้เป็นแนวทางปฏิบัติงานการเข้าระบบตรวจสอบสิทธิ ผู้รับบริการของสถาบันพัฒนาสุขภาวะเขตเมือง

|         | เอกสาร/แบบฟอร์ม                                             | จำนวน (ฉบับ)   |
|---------|-------------------------------------------------------------|----------------|
| สิทธิกา | รรักษา                                                      |                |
| 1.      | กรณีสิทธิ์บัตรประกันสุขภาพถ้วน(บัตรทอง)สามารถ               | 1 ฉบับ         |
|         | ใช้สิทธิ์ได้ก็ต่อเมื่อ มีหนังสือส่ง ต่อจากรพ.ที่ผู้ป่วยขึ้น |                |
|         | ทะเบียนบัตร ยกเว้นสิทธิ์ผู้ป่วยพิการและสิทธิ์ทหาร           |                |
|         | ผ่านศึกชั้น 1-3 ได้รับการยกเว้นจากสำนักงาน                  |                |
|         | หลักประกันสุขภาพแห่งชาติ หากไม่มีหนังสือส่งต่อ              |                |
| 2.      | สิทธิ์ประกันสังคม ใช้สิทธิ์ก็ต่อเมื่อ มีหนังสือส่งตัว       | อย่างละ 1 ฉบับ |
|         | จากรพ.ที่ขึ้นทะเบียน ประกันสังคม และหนังสือ                 |                |
|         | รับรองสิทธิ์ สำเนาบัตรประชาชน                               |                |
| 3.      | สิทธิ์ข้าราชการกรมบัญชีกลาง/ สิทธิ์ข้าราชการ                | -              |
|         | องค์กรส่วนท้องถิ่น(อบต. ) ใช้บัตร ประชาชนของ                |                |
|         | ผู้ป่วยในการยืนยันสิทธิ์ หากไม่นำบัตรประชาชนมา              |                |
|         | ต้องชำระเงิน แล้ว สามารถนำใบเสร็จรับเงินไปเบิก              |                |
|         | ค่ารักษาพยาบาลจากหน่วยงานต้นสังกัด                          |                |

# ขั้นตอนการเข้าระบบตรวจสอบสิทธิ์ผู้รับบริการ

1. เข้าไปในไอคอนตรวจสอบสิทธิ์

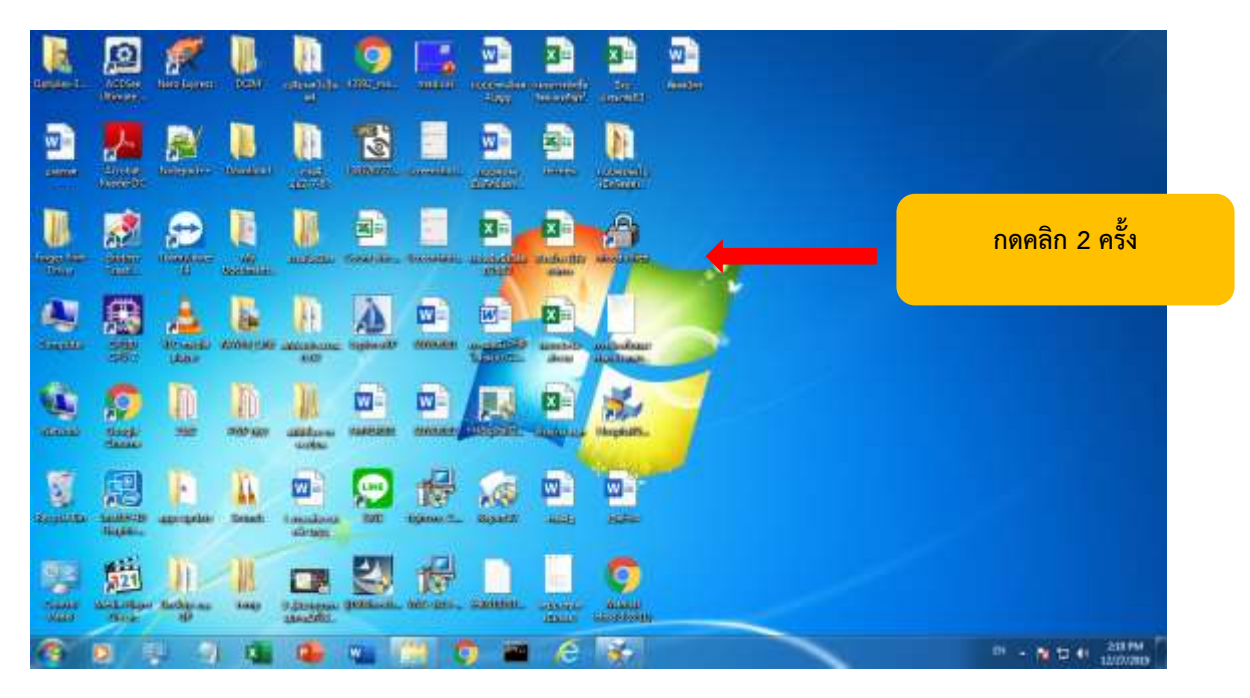

### 2.กดเข้าใช้งานระบบ

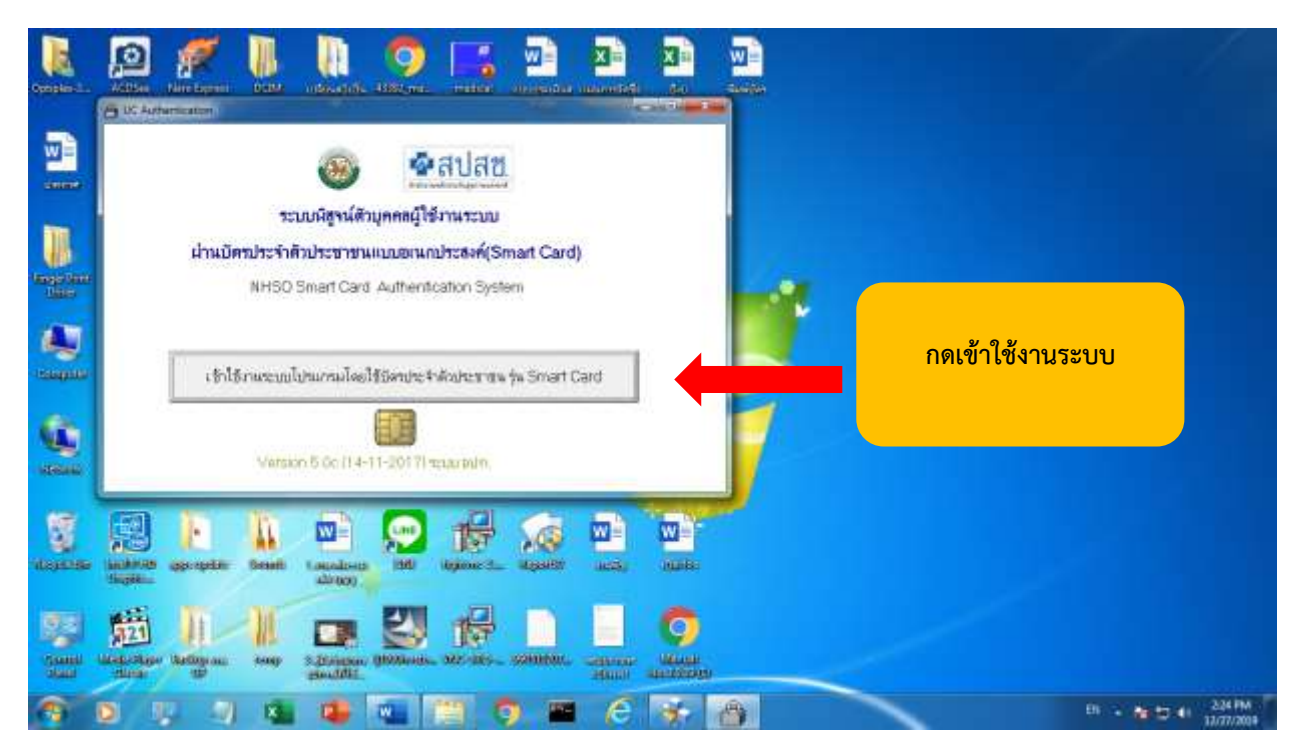

# 3.ใส่รหัส PIN จากนั้นกด ตกลง

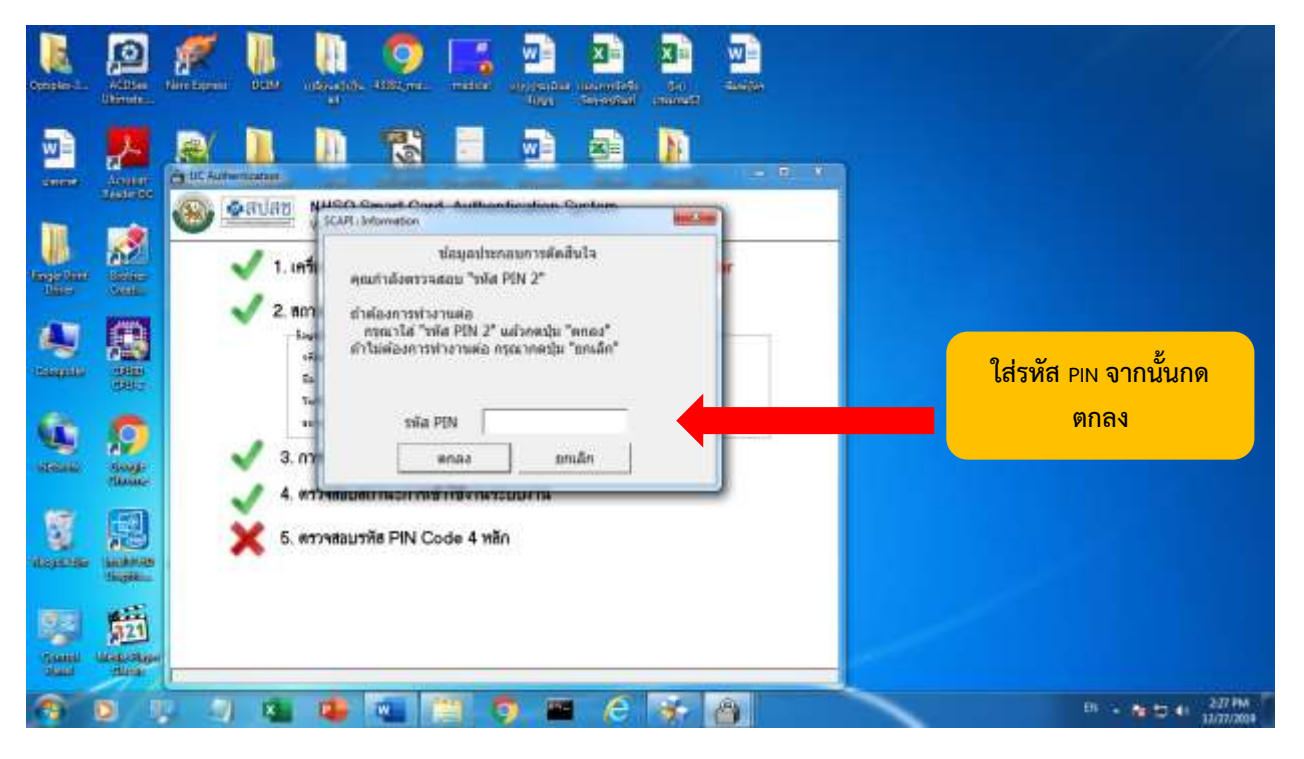

4.กดเข้าใช้งานระบบเพื่อเข้าสู่ระบบการตรวจสอบสิทธิ

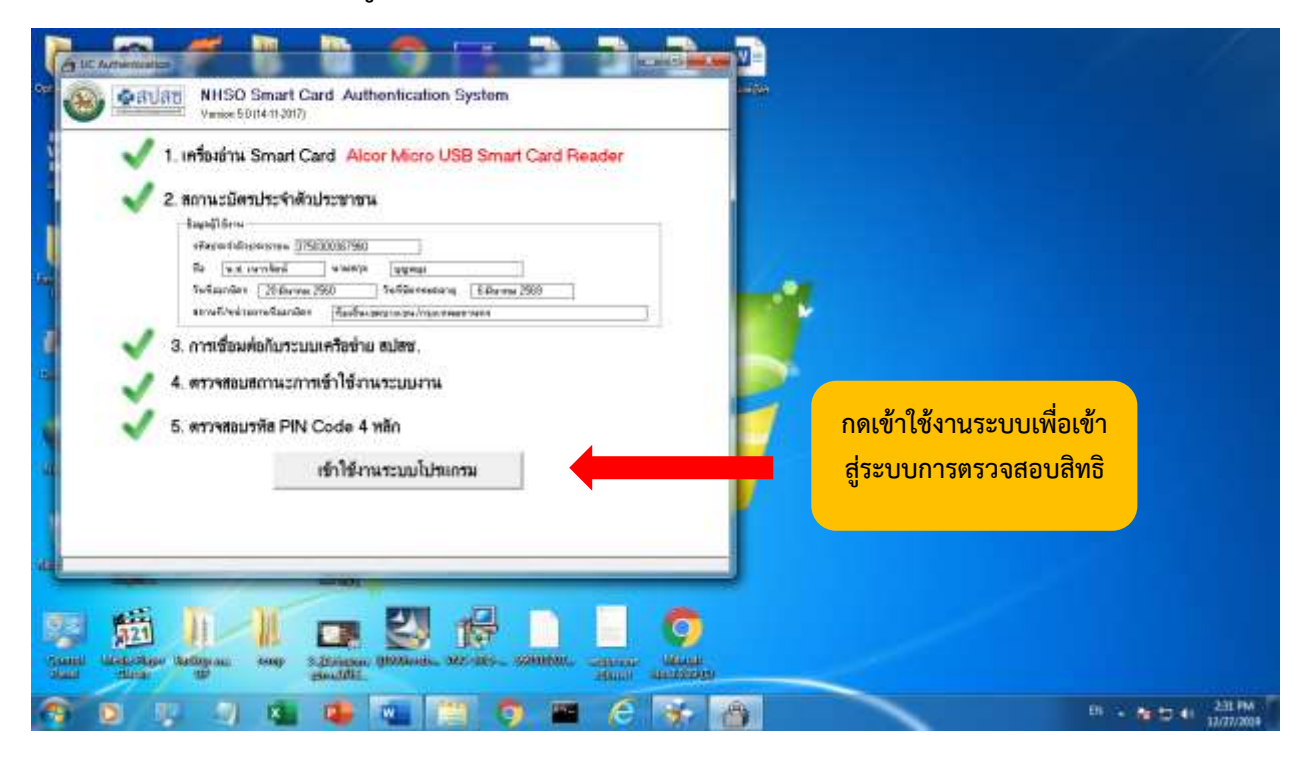

5. กดเข้าใช้งานระบบตรวจสอบสิทธิและลงทะเบียนออนไลน์

| alexande liter former and faller and the second second sec | ม - 6<br>มหายเป็นการเป็นการเป็น                           | a-fa-Depression            | à * 0              |  |  |
|----------------------------------------------------------------------------------------------------|-----------------------------------------------------------|----------------------------|--------------------|--|--|
| รักษณ์ให้เกมระบบ                                                                                                    |                                                           |                            |                    |  |  |
| and the second second                                                                                                    | ชื่อผู้ให้งาน เนาะวัดน์ นุญายุป                           |                            |                    |  |  |
| under .                                                                                                    | สำคัญประชาชน 3750300367660                                |                            | 1                  |  |  |
|                                                                                                    | หน่วงกาน สมานับกัฒนาสุขภาวะสงหลังก                        |                            |                    |  |  |
| 15                                                                                                    | ณฑฑน่ามาน หน่าสสไทท                                       |                            |                    |  |  |
|                                                                                                    | entin apaton                                              |                            | 1                  |  |  |
|                                                                                                    | นและสู่ได้งาน สำหนังสีแนเมือนแต่แนะต้นสูนกับไก้เอาสามมรูร | สมันิกรุงสนอนผู้น่า())     |                    |  |  |
| ที่สุดมีด้วยุคละ                                                                                                    | ก็สุดมีสายคลด้าได้เหลากา เมืองประกาศประสะ Coll            |                            |                    |  |  |
| <ul> <li>หนาดหารีรูปอยู่ได้</li> <li>ไปและแสนอให้สารสังสารทำหาร</li> <li>ไปและแสนอให้สารสังสารทำหาร</li> <li>ไปในขึ้นไปขึ้นสารรูปอยู่ได้</li> </ul>                                                                                                    | พรดองประกระ อภัมร์<br>หาประวัติการเป                      | ันสุขภาพถัวนหน้า (UCTRANS) |                    |  |  |
| กดเข้า                                                                                                    | ใช้งานระบบตรวจสอบสิทธิและ                                 |                            | -                  |  |  |
| เข้าใ<br>EForm)<br>- รัตร์เลยร์เป็องการสารเรียน กลโปร                                                                                                    | ลงทะเบียนออนไลน์                                          | มประชาชน (UCRegister       |                    |  |  |
| 🚳 D 👳 🤄 💶 🚇 💷                                                                                                    | 🗎 🌖 🖀 🙆 🛠                                                 |                            | Di - M 12 41 20194 |  |  |

6.กดเข้าระบบเว็บตรวจสอบสิทธิและการลงทะเบียนประชาชนดังภาพ

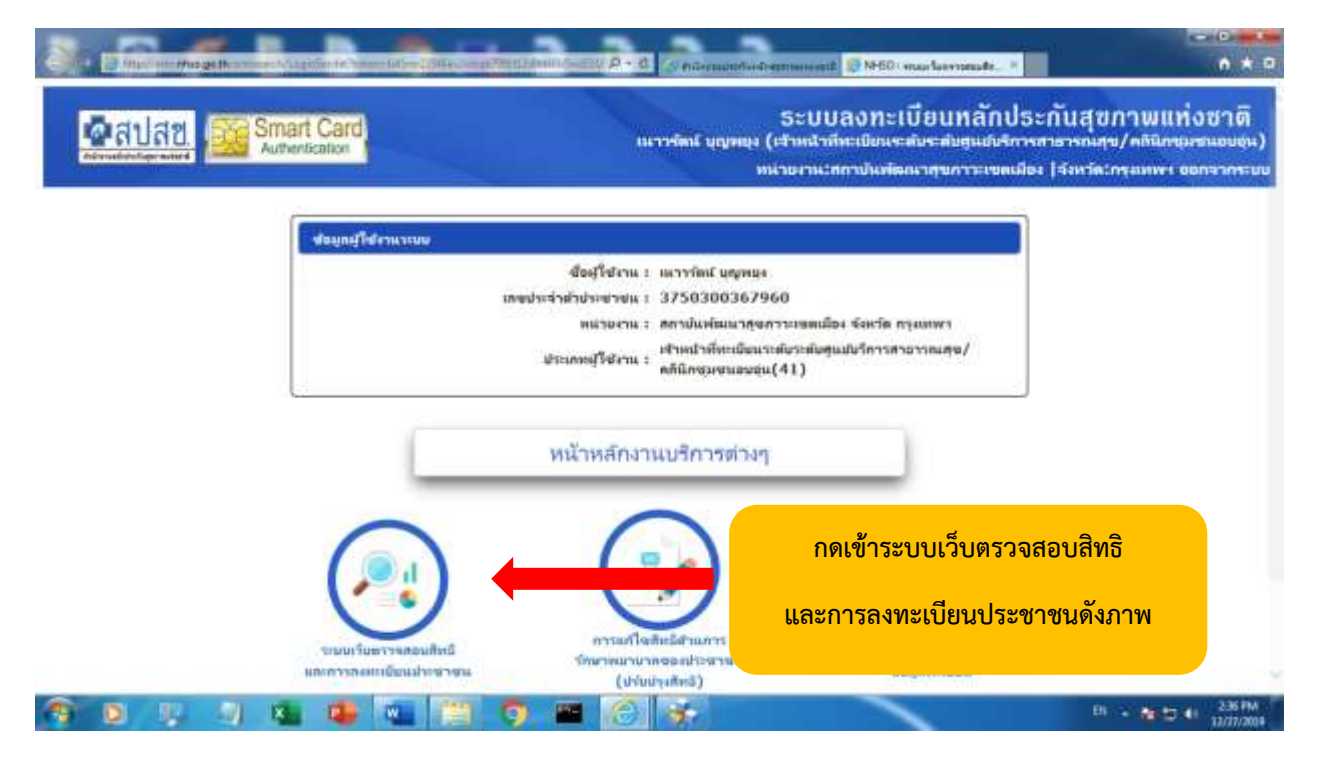

# 7.พิมพ์เลขบัตรประชาชน 13 หลักจากนั้นกด Enter

| <u>ดิสปสย</u><br>Automica                                                                            | ระบบเว็บตรวจสอบสิทธิและการลงทะเบียนประชาชเ<br>เนารรัตน์ บุญพยุง (เราหน้าที่มะเบียนระดับระดับรูเนยริการตายรากบรุช/คตินักรุมชนอบตุน)<br>หน่วยงาน: กราปแพ้ตณากระเขตเมือง (จังหวัด: กรุงเทพฯ |
|----------------------------------------------------------------------------------------------------|----------------------------------------------------------------------------------------------------|
| 🗚 หน้านอกเล็ก<br>สรามสอบสินธ์ (เสรรรมจำเสิดโหตรรม)<br>สรามสอบสินธ์ (เชื่อ-สรด)                       | สันหาซ้อมูลจาก 💽 สปสช. 🕥 สน.ยท.                                                                                                    |
| erroneute Firmenedualed UC<br>Reperinse Claim Code<br>moreocurlagemenedea<br>erroneutel (Smort Cord) | • และประจำสำประชาคน - จำเสียราจสอบ/รีมสียชาร์บบริการ 27/12/2562 - คาวม<br>สุทธิ                                                                                                    |
|                                                                                                    | พิมพ์เลขบัตรประชาชน 13 หลักจากนั้นกด <sub>Enter</sub>                                                                                                    |

## 8.กดพิมพ์เอกสารตรวจสอบสิทธิ

| Read Ad A 전 Authentication |                             | ระบบเวบตรวจสอบ<br>เนาร์ตน์ บุญพยุง (เร็กหนัวที่อะเบียนระดับ<br>หน่วมงาน: ค | สทอและการสงทะเบยนบระ<br>ระดับสูแม่บริการสาธารณกุช/คลินิกรุมชม<br>กาปแพ่ฒนาสุขกาวะเขตเมือง (จังหวัด: ก |
|----------------------------|-----------------------------|----------------------------------------------------------------------------|----------------------------------------------------------------------------------------------------|
|                            |                             | ชื่อ-สกุล (ตามหนายเนิด) : อาวารน ปาร                                       |                                                                                                    |
| THE THEORY                 | aph                         | กการสงหมะมีนามมิกจามแรง 1 ใต้และเป็นแป้กจาย                                | สมกับ สถาปนต์และปฐมกรรยมเมือง ใช้แล้ว                                                                 |
| naaaalad (amstefelintemen) |                             | รัมที่สมัครเอ็กจานแรง 1-13 ธัรราคม 2549                                    |                                                                                                    |
| manualus (do-are)          |                             | รัณที่มีสีพลิเอ็กจามตระ 1-19 ยังราคม 2549                                  |                                                                                                    |
| tradiustu färmanndushis UC | A. (                        |                                                                            |                                                                                                    |
| Ingerma Claim Code         | กดพมพเอกลารเ                | กรวจลอบลทธ                                                                 |                                                                                                    |
| azora-curdajorrozonateu    | marentsi                    | ครามสมพันธ์                                                                | รับที่ออกปลา/รับเริ่มใช้สิทธิ                                                                         |
| riveaded (Smort Card)      | สีเสีร์วรายการ/สีเซ็ตน่ายกา | 3vdeuue                                                                    | 19 fumeu 2562                                                                                         |
| wennenou                   | Aure)                       | กิมหมาใหม่อย 1 รายการ ; พร้า 1 1/1)                                        |                                                                                                    |
|                            |                             | ,                                                                          |                                                                                                    |
|                            | อ พื่มเพื่อกลาวอา           | กรรมสมสิทธิ 🛛 พิมพมัตรประการการ 🖉 ลิต                                      | ปาะวัติช่อมูลการฝากตรรก                                                                               |

#### 9.กด OPEN

| <u>©สปสข</u><br>Authentication                                                                                                    | 5ะเ<br>เมาะพัฒน์ บุญหเ           | บบเว็บดรวจสอบสิทธิและการลงทะเ<br>ม (สำหน้าที่กะเบ็มนระสับระดับสูนเป็นการการกบระ)<br>หน่วยงาน: สถาปันพัฒนาสุขกาวะเขตเมือ | บิยนประชาช<br>/คลินิกษุมชนอบสุน<br>ง (จังหวัด: กรุงเทพ |
|----------------------------------------------------------------------------------------------------|----------------------------------|----------------------------------------------------------------------------------------------------|--------------------------------------------------------|
| T I I I                                                                                                    | ชื่อ-สกุล (ตามหร                 | unaidin) : ammu sinja                                                                                                   |                                                        |
| TRADITION OF TRADITION OF TRADITIONO OF TRADITIONO OF TRADITIONO OF TRADITIONO OF TRADITIONO OF TRADITIONO OF TRADITIONO OF TRADITIONO OF TRADITIONO OF TRADITIONO OF TRADITIONO OF TRADITIONO OF TRADITIONO OF TRADITICO OF TRADITICO OF TRADI | ซ่อมูลการสงหาเป็นแม่อีก          | กจานตระ 1 ใส่ลงหมมีหมมีกว่าและกับ ลกาปันตัดระกรุนการสวดเมือ                                                             | า ใช้แล้ว                                              |
| romaniheli (omstavioilalummia)                                                                                                    | า้นที่สมัครเอิง                  | กรามพระ 1 13 ธัฐราคม 2549                                                                                               |                                                        |
| manufus (do-mp)                                                                                                    | านที่มีสีพอเอิก                  | กจานและ 1 19 ปีสุราคม 2549                                                                                              |                                                        |
| routinshe färmnerndowillets UC                                                                                                    |                                  |                                                                                                    |                                                        |
| nyamma Claim Code                                                                                                    | ใหลีประกันกุษภาคทั้งหมดขอญลดกนี้ |                                                                                                    |                                                        |
| una anticipatrona anticipatrona anticipatrona anticipatrona anticipatrona anticipatrona anticipatrona anticipat                                                                                                    | MB49151                          |                                                                                                    | utins.                                                 |
| namaduli (Smort Card)                                                                                                    | เข้ารายการ/สิทธิตนายกาลรัฐ       | กด OPEN                                                                                                    | 2                                                      |
| 00/10/00/0                                                                                                    | (รามการที่สนตรมทั้งหมด 🧩         |                                                                                                    |                                                        |
|                                                                                                    | 🚊 พื่มพ่อกสารครรจสอบสีทธิ 🛛 ฮ    | ะ พื่นฟนัตรฝากครรภ์                                                                                                    |                                                        |
|                                                                                                    |                                  |                                                                                                    |                                                        |
| (0000002000)                                                                                                    | อ พัมพ่อกลางอาวจสอบสีทธิ 🛛       | า พิมพบัตรปากคราก                                                                                                    |                                                        |

# 10.กด print ตามสัญลักษณ์ดังภาพ

| 🕲 1490000216712,35621227,343) 🗴 🕲 360960                                            | 198731 2982222 3441 * 🔿 🕀                                                        |                                                                                                    |                     | C-O-         |
|-------------------------------------------------------------------------------------|----------------------------------------------------------------------------------|----------------------------------------------------------------------------------------------------|---------------------|--------------|
| ← → C @ File   C/Users/Optiples-3020,<br>III Appl S Machingstreet ma. S : Modernand | AppData/Local/Microsoft/Windows/Temporer/4/20Int                                 | emeth20Fee./Content2E5/845Nit2M4/36/9900158732                                                                                             | 25621227_144520.pdf | * <b>0</b> I |
| 3669900158732_25621227_144528.pdf                                                   | <mark>በ በ በ</mark>                                                               | rint ตามสัญลักษณ์ดังภาพ                                                                                                    |                     | •            |
|                                                                                     | นายสาย สามักรานที่<br>ระการสายแล้วสาย และ ( การสาย<br>การสายแล้วสาย และ ( การสาย | भवतः - अर्थ ज्ञान ह्यू न स्रि कर प्रथमात्रकां साम्युत्पत्र व व्यव्येविका<br>त विश्वेषी का बात इत्यत्र विश्वात का बात काल काल स्वान्युत हो। | 1.1 WH 1.           |              |
| 18                                                                                  | ะบูตรายละเมืองปรุงง พ.(พ)                                                        |                                                                                                    |                     |              |
|                                                                                     | untul-Asturnu sommissis                                                          | เสียนปีเปิด - มีอุนายน 2503                                                                                                    |                     |              |
|                                                                                     | flewige extrate timps                                                            | ine viĝi                                                                                                    |                     |              |
|                                                                                     | สถานภาพบุครอ - มีภูมิก่างการผู้หน้านนี้                                          | ข้อมูล ณ วันที่ - 37 ขึ้นราคม 2562 แลก 14.62 น                                                                                             |                     |              |
|                                                                                     | ศรีสีโข้เนิก                                                                     |                                                                                                    |                     |              |
|                                                                                     | ສັນຄືເຊື້ອນີ້ດ ສິນຄືເວັດແມ່ນັ່ງ                                                  | ชีกเกร เข้าอาหากร                                                                                                    |                     |              |
|                                                                                     | ຊື່ຍ-ອາງອ ນັກແຫນ່ມານດ້ານ - ສາການພະນຳກຸ                                           |                                                                                                    |                     |              |
|                                                                                     | ຈົດລູດການກາວນັກແບ້ກາງກາງ ໃຫ້ກາວເຮັກເວນີ                                          | กรายสารที่ประการบินพัฒนารูปการประเพิศต ไว้แต่ง                                                                                             |                     | •            |
|                                                                                     | ริษที่สมัครณีกรรมการ - 15 กิเวลาม 254                                            | 19                                                                                                    |                     | 6            |
|                                                                                     | รินที่มีสีทธิ์เบ็กจำหลวง - รุง รับราคม 25                                        | tu                                                                                                    |                     | •            |
|                                                                                     |                                                                                  |                                                                                                    | Berry A             | -            |
|                                                                                     |                                                                                  | 108 C                                                                                                    |                     | 12/27/2009   |

#### 11.กด PRINTเอกสารตรวจสอบสิทธิ

| 0 140000216701_21621127,141 × 0                                    | 300000130702 [342127] 341 × Ø 3009000150712 [3551227] 345 ×                                      | •                                            |                        | C-O-         |
|--------------------------------------------------------------------|--------------------------------------------------------------------------------------------------|----------------------------------------------|------------------------|--------------|
| ← → C ② File C/Users/Option           III Appl ③ Maximum         ▲ | n= 3020/AppData/Local/Microsoft/Windows/Temporary%220nterners20<br>ใสปสย                         | Fies/ContentJE5/81Q2DQ7/36099601587<br>Print | 32_25621227_145010.pdf | <b>☆ ⊖</b> 1 |
| 3609900158732,2562121                                              | genellegering<br>geleideren, wennen Aufer Spracht                                                | Deithabon                                    | Bothw MPC-1810 aw +    | 1.0          |
|                                                                    | Anny princip or of agentic stress and an an an an an an an an an an an an an                     | Pages                                        | •                      |              |
| Ē                                                                  | haffalt, heldensigher inners<br>frequencies, eren (p.                                            | Orpes 1                                      |                        |              |
|                                                                    | Segressitations Vestilations to take provide tak<br>Metologia italia<br>Sellektore, italia itali | Mora seftinga                                | 20                     |              |
|                                                                    |                                                                                                  |                                              |                        | ۲            |
|                                                                    | กด printเอกสารตรวจสอบสิทธิ                                                                       |                                              | Print Carcel           | ©<br>©       |
|                                                                    |                                                                                                  |                                              | B( 2.)                 | 251 PM       |

# กรณีที่ไม่ได้นำบัตรประชาชนมา

ให้ผู้ป่วยติดต่อห้องเวชระเบียนเพื่อแจ้งชื่อ-นามสกุล ที่ถูกต้องเพื่อการตรวจสอบสิทธิการรักษา

1. พิมพ์ชื่อ-นามสกุลผู้ป่วยที่ต้องการค้นหาแล้วกดตรวจสอบสิทธิ์

| Autom                                                         | T Card<br>titation แนวร์ดน์ บุญหยุ่ง (เร็วหน้าที่ทะเบียนระสมระสับฐมยับริการสาธารณกุษ/ลกัน<br>หน่วยงาน: สถาปนพัฒนารุชภาวะเขตเมือง [จัง | กษณะขางอนตุ่ม)<br>หาโดว กรุงเทพ |
|---------------------------------------------------------------|----------------------------------------------------------------------------------------------------|---------------------------------|
| เหมืานองลัก                                                   |                                                                                                    |                                 |
| rounded (and an and an and                                    | Anatoma Queen Queen                                                                                                    |                                 |
| venuelled (do-ma)                                             | สมสารของกราก 🐨 สปสช. 🗢 สม.บท.                                                                                                    |                                 |
| ronausturfärmonnuðunaðus UC                                   | ส่อมามมากกคาการการการการการการการการการการการการการ                                                                                   |                                 |
| hyperness Claim Code                                          | ** การสนตาโลนไปส่วน ปีอ-นามสกุล สามาากไปไส่เฉพาะการตรวสอบสีหมีเท่านั้น หากล้องการละหมับแม้งสันหาส่วนสะบุระร                           | indistribution                  |
|                                                               |                                                                                                    |                                 |
| asima-curitagin maniateu                                      |                                                                                                    |                                 |
| normerunfagermannalen<br>roomafielt (Severt Card)             |                                                                                                    |                                 |
| nornerurlagerronnellen<br>ronnadult (Smort Card)<br>Donwrreyw |                                                                                                    |                                 |
| aseroewingerrounden<br>normalul (Senar: Cord)<br>oonserreuu   |                                                                                                    |                                 |
| nsona-nutlagenvenedau<br>monadult (Smort Card)<br>Genesinsuur | พิมพ์ชื่อ-นามสกุลผู้ป่วยที่ต้องการ กดตรวจสอบสิทธิ                                                                                     |                                 |

2. คลิกเลือกชื่อผู้ป่วยที่ต้องการค้นหาและทำตามขั้นตอนการPRINTสิทธิการรักษาข้างต้น

| Authenticat                                                                       | ard<br>ion                                                                                                    |                                                                                                    | เมาาร์กมี บุญหมุง                                                                                                    | (เราหน้าที่หาะมีมนระสะ<br>พน่ามหาน: เ | หระดับสูนมันรีการสาธาร<br>กลาปนเพิ่มแนวสุขภาวะเ                             | ถาเทช/คทินิกชุมชนอ<br>ขตเมือง (จังหวัด: กรุง    |
|-----------------------------------------------------------------------------------|----------------------------------------------------------------------------------------------------|----------------------------------------------------------------------------------------------------|----------------------------------------------------------------------------------------------------|---------------------------------------|-----------------------------------------------------------------------------|-------------------------------------------------|
| น้าจะหลัก                                                                         | สำเภาสอเ                                                                                                    | Inann 💿 adars. 🔿 ar                                                                                | ii                                                                                                    |                                       |                                                                             |                                                 |
| natural (understationers)                                                         | da                                                                                                    | 104                                                                                                | นามกฤก (ย่างเ                                                                                                    | P #1757                               | าอนสีเหรื                                                                   |                                                 |
| rememberil (do-mos)                                                               | ** 0014                                                                                                    | แหาโลยใช่สาย ชื่อ-แรมส                                                                             | กุล สามารณิชไสเฉมาะกา                                                                                                 | เดราจสอบสีหมันชานั้น หาก              | สองการองหาเมืองให้สนม                                                       | เส้าอเลขประจำสั่วประชาช                         |
| continues film more upon the UC                                                   | -                                                                                                    |                                                                                                    |                                                                                                    |                                       |                                                                             |                                                 |
|                                                                                   | and a second second sec | energin 1                                                                                          |                                                                                                    |                                       |                                                                             |                                                 |
| yaman Claim Code                                                                  | einein                                                                                                    | และสารจำสำคัญจะสายน                                                                                | de-ma =                                                                                                    | ນສ່ວນເປັນກິດ ວ                        | Southe C                                                                    | สีพอที่ไหวปก 🗢                                  |
| garrana Claim Code<br>servecuntagarrananden                                       | andu<br>1                                                                                                    | . เลขมาะนำสำนาจะชางณ<br>5<br>1219800209944                                                         | de ana :                                                                                                    | ເສັວແປັນກິດ 0                         | tinia 0                                                                     | สีทธิที่ใช้เปิด ::                              |
| provina Claim Code<br>proscuriopermanates<br>vanaduli (Senari Card)               | rindu<br>I<br>2                                                                                                    | 1219800209954<br>1219800209954<br>1369900140130                                                    | <b>40-กกล =</b><br>อารารณ ปรระ<br>อารารณ ปรระ                                                                         | เสียแม้เค่ะ จ<br>กดุคลิเ              | <sub>จัมปล</sub> ะ<br>กชื่อผู้ป่วยที่ต้อง                                   | สพธศา-สงก :<br>งการค้นหา                        |
| germa Clam Code<br>orracudagermanufes<br>onsafult (Smort Card)                    | uhrin<br>I<br>2<br>E                                                                                                    | 1219800209944<br>1369900140139<br>1769900538330                                                    | Corana =<br>oroma tras<br>oroma tras                                                                                  | มส์จะมันกัด จ<br>กดคลิ                | กชื่อผู้ป่วยที่ต้อง                                                         | มหระขางเมค ะ<br>งการค้นหา                       |
| opennen Chim Code<br>omocratigermenniden<br>opennendel (Smort Cord)<br>opensoment | 1<br>2<br>3<br>4                                                                                                    | 1219800209944<br>1219800209944<br>1359900140139<br>1769900539330<br>2609900158732                  | <ul> <li>46- กกก 5</li> <li>อาาาาม ปารุง</li> <li>อาาาาม ปารุง</li> <li>อาาาาม ปารุง</li> <li>อาาาาม ปารุง</li> </ul> | เสอมนิเคล 3<br>กดคลิ<br>และทำ         | กชื่อผู้ป่วยที่ต้อง<br>กขี่อผู้ป่วยที่ต้อง<br>เตามขั้นตอนกา                 | สุทธิศักรณ์ก ะ<br>มีการค้นหา<br>SPRINTสิทธิ     |
| operanta Claim Code<br>antocuidapernormalica<br>operantal (Senart Card)           | 4540<br>T<br>2<br>3<br>4<br>5                                                                                                    | 1219800209944<br>1219800209944<br>1369900140130<br>1769900539330<br>2609900158732<br>5330400152812 | Ge-กกก =<br>อาราราม ปารุง<br>อาราราม ปารุง<br>อาราราม ปารุง<br>อาราราม ปารุง                                          | เสอะชมิศิต ≎<br>กดคลิ<br>และทำ        | ถชื่อผู้ป่วยที่ต้อง<br>กชื่อผู้ป่วยที่ต้อง<br>เตามขั้นตอนกา<br>การรักษาข้าง | สหระทั่งสงกะ<br>งการค้นหา<br>รprintสิทธิ<br>ต้น |

กลุ่มงานคลินิกพัฒนารูปแบบและนวัตกรรมบริการสุขภาวะ